Android auto wireless kia ceed

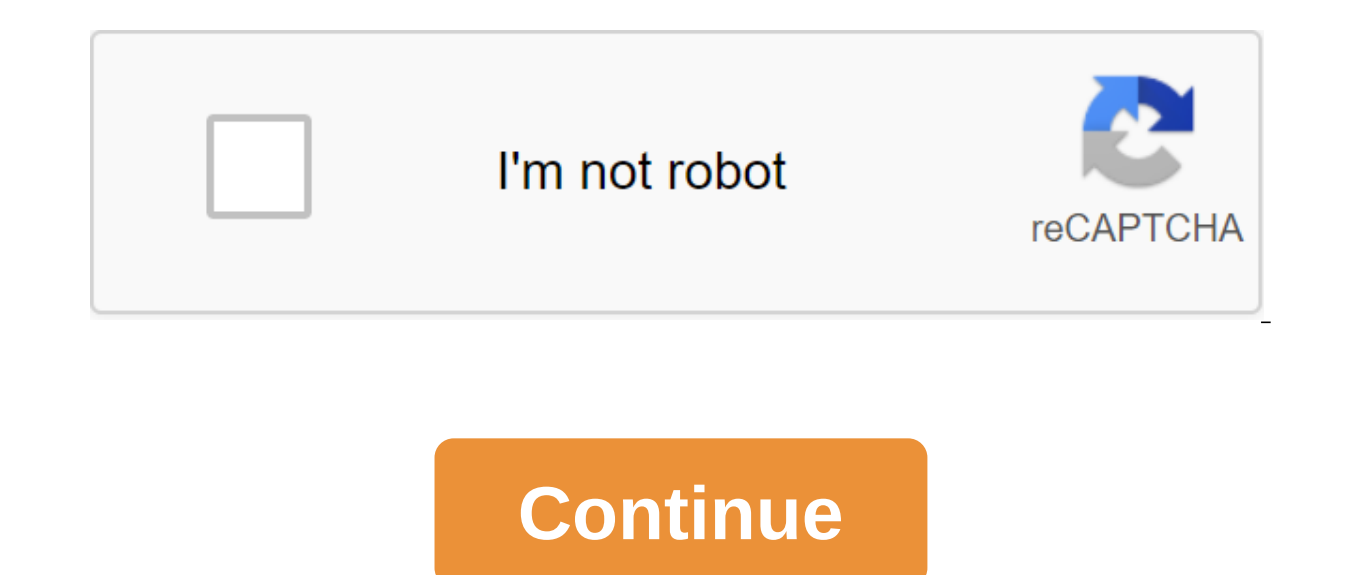

You can connect your Android smartphone or iPhone to the wireless system. Android smartphones should support Android Auto Wireless, and iPhones must support the Apple CarPlay wireless. In addition, Bluetooth and Wi-Fi must be enabled on your Android smartphone or iPhone. You can connect your Android smartphone and system via Android Auto and control smartphone apps on the system screen. Before you start Android Auto, activate the connection type to project your safety, park your car in a safe place before changing your phone projection settings. On your home screen, tap All Menus and Setup'gt; Wi-Fi and tap use Wi-Fi for phone projection to activate it. You can also start Android Auto by connecting your smartphone to a USB cable to connect your smartphone to the system, you must activate the usb connection. On the home screen, tap the entire menu of the zgt; set up the device's connection to the projection phone's projection of the phone's zgt; the settings connections, first connect the smartphone to the system to add it to the phone's projection device list. You can register up to six smartphones. Make sure your smartphone supports android Auto Wireless. On home screen, tap all the menus of the zgt; Phone Projection. If you're pairing your smartphone with your system for the first time, you can also press and keep the voice recognition button on the steering wheel. On your smartphone you want to connect, activate Bluetooth and Wi-Fi, search your car's system in the list of Bluetooth devices, and then choose it. Check the system's bluetooth name, which appears in the new pop-up registration window on the system screen. Note that the smartphone has been added to the list of Bluetooth system devices, you must first remove the smartphone from the list to add it to the list of projection devices of the phone. Make sure Bluetooth passkeys are displayed on your smartphone screen and the system screen is the same and confirm connectivity from your smartphone. Once registered, the smartphone is also automatically added to the Bluetooth device list. After mating, the smartphone will be connected to the system. Read the message in the notification pop-up window and click Next qgt; OK. NoteSmartphones, which only support USB connections, will also appear on the phone's projection device list when connected to the system using a USB cable. When the connection is over, the smartphones in your phone's projection device list. Click on your home screen The menu is a set-up of the zgt; connection to the phone projection.display list of options. Connection Settings: Activate or disable a USB connection for Android Auto.User's Internet (CR): Access to web guides through CD code. For security reasons, you can only access the qR code if your car is stationary. Return to the same level. The list of smartphones paired with the system. Click on the name of the device to connect or disable the smartphone. Turn off your smartphones. If you remove your smartphone from the list, it will also be removed from the List of Bluetooth devices. Before using Android Auto, be sure to check the following: Android Automatic Support on your SmartphoneVisit Android Auto. Android Auto. Android Auto. Android Auto installed on your smartphoneDownload and install the Android Auto app from Google Play. Start Android Auto, following the next steps below: Connect your smartphone to your USB port in your car via a cable supplied with a smartphone If you're plugging in your phone projection device for the first time, read the message in the notification pop-up window and click Next qgt; OK. Careful, don't connect and don't turn off the USB connector again for a short time. This can lead to an error in the device or a system malfunction. If your smartphone is locked, unlock it and agree to use a phone projection. When the smartphone is successful, the Android Auto menu is activated on the All Menus screen. On your home screen, tap All Menus and Android Auto.Use features of your smartphone, such as call and messaging, in your system. Tap the icon on the screen to run the app or perform a function. Tap the voice recognition button on the steering wheel to start recognizing Google's voice. Note Even if you start projectioning your phone while playing music in your smartphone's music player, music player, music playback can't automatically switch to your system. To play music through the system, open the music player on your phone's projection screen and start playing, or tap and hold the Media button and select the appropriate phone projection feature from the media selection window. When you use the navigation of your smartphone using a phone projection, sounds from both the radio/media function of the system and navigation will exit through the system and navigation during the output of both sounds. To finish Android Auto, remove the USB cable from your system or disable your smartphone from your phone's projection device list. Note When the phone projection is active via USB, you can't change the USB connectivity settings. To change the setting, remove the cable out of the system. Depending on Google's policy, icons on the Android Auto home screen may change. To check compatible apps, visit the Android homepage (. To use the phone projection in optimized environments, upgrade your smartphone's operating system to the latest version. Depending on the hardware, firmware and versions of the operating system, the time of recognition can vary. Using a projection of the network signal, some functions may not work properly. Avoid controlling your smartphone while using your phone projection. While you're using Android Auto, the following features are unavailable: Search using the control panel, steering wheel remote control (if equipped) Apple CarPlayIf your wireless connection is bad, create a new passkey by clicking all the menus to set up a Wi-Fi zgt; upgrade the Wi-Fi Passkey, and then try again. You can connect your iPhone and system through Apple CarPlay. Before launching Apple CarPlay. Before launching Apple CarPlay, activate wireless connectivity and customize the list of devices for wireless connections. Warning For your safety, park your car in a safe place before changing the Settings Apple CarPlay. On your home screen, tap All Menus and Setup'gt; Wi-Fi and tap use Wi-Fi for phone projection to activate it. For Apple CarPlay wireless connections, first connect your iPhone to the system to add it to your phone's projection device list. You can register up to six iPhones.Make sure your iPhone supports the wireless Apple CarPlay.On home screen, tap the device's connection to the projection. If you're pairing the iPhone with your system for the first time, you can also press and keep the voice recognition button on the steering wheel. On the iPhone you want to connect, activate Bluetooth and Wi-Fi, search your car's system in the list of Bluetooth devices and then choose it. Check the system's bluetooth name, which appears in the new pop-up registration window on the system screen. Notelf the iPhone has been added to the list of Bluetooth system devices, you must first remove the iPhone from the list to add it to the list of phone screen and the screen system is the same and confirm the connection with the iPhone. Once registered, the iPhone is also added to the list of Bluetooth devices automatically. Once paired, the iPhone will be connected to the system. Read the message in the notification pop-up window and click Next qgt; OK. You can browse and control iPhone in the list of projection devices of the phone. On the home screen, tap the entire menus of the zgt; settings for the zgt; connection to the phone projection. Display list of options. Connection Settings: Activate or disable a USB connection for Android Web code guide: Access the web guide with the CD code. For security reasons, you can only access the qR code if your car is stationary. Return to the same level. The iPhone list is paired with the system. Click on the name of the device to connect or disable the iPhone. If you remove your iPhone from the list, it will also be removed from the Bluetooth device list. Before using Apple CarPlay, be sure to check out the following: support Apple CarPlay on your iPhoneVisit Apple homepage (and check out iPhone models that support Apple CarPlay and Siri are activated or updated on your iPhone on your iPhone, make sure Apple CarPlay and Siri are activated. If your iPhone doesn't have features, upgrade your iPhone operating system to the latest version. Start Apple CarPlay by following the following steps below: Access to the phone's projection device list and select your iPhone. If your iPhone is locked, unlock it and agree to use Apple CarPlay. When the iPhone is recognized successfully, the Apple CarPlay menu is activated on the All Menu screen. On the home screen, tap all the menus of apple CarPlay. Use features of your iPhone, such as call and messaging, in your system. Tap the icon on the screen to run the app or perform a function. Tap the KIA icon to go to your system's home screen. Tap the voice recognition button on the steering wheel to start Siri.NoteWhen you use the navigation of your iPhone through Apple CarPlay, sounds like the radio/media function of the system and navigation will exit through the speakers of your car. When the Volume handle is rotated, the volume is first adjusted by the volume of navigation during the output of both sounds. To end Apple CarPlay, disconnect your iPhone from your phone's projection device list. Note To check compatible apps, visit Apple's homepage (. To use Apple CarPlay in optimized environments, upgrade your iPhone's operating system to the latest version. Depending on the hardware, firmware and versions of the operating system, the time of recognition can vary. Using Apple CarPlay, the following on the state of the network signal, some functions may not work properly. Avoid iPhone control while using Apple CarPlay. While you use Apple CarPlay, the following features are unavailable: Search with a search handle (TUNE FILE) (if equipped)Android AutoWhen Apple CarPlay is active, the phone system features are provided through Apple CarPlay.Page 2When you go to R (Reverse) while the engine is running, the screen system will automatically display the rear view and Guides. Lines (yellow) directions. These lines show the direction of the vehicle in accordance with the steering angle. Neutral direction. This can help you determine if the vehicle is in the right position in the parking lot and prevent parking too close to the next vehicle. Accident warning lines (red). These lines should help prevent a collision. NoteYY can change the operation settings for the rear-view camera. On the home screen, click the entire menu to set up the Advanced or Display to expand the use of the rear camera, and activate or disable the extended use of the rear camera. If you activate the option, the rear view screen will remain active even if you move to any position other than R (Reverse) after backup. (if equipped) Parking guides show the path of your car according to the steering. If an object comes too close to your vehicle when you park the vehicle, a warning beep will sound. To prevent an accident that can result if you don't hear the beep, you can install a system to reduce the volume level of any media playing automatically when you are parking the vehicle. On the home screen, tap the All-Set's Set'gt; Sound's Priority or Driving Guidance priority parking safety. With the rear view feature on top, you can look down on what's behind you. Click on the rear view screen from above. Parking guides indicate the space you need to open the back door of your car. This can help you see if there is enough space to open the back door after parking and if there are any obstacles to opening it. There is an extension of the center of your car. It shows the path of the center of your car. It shows the path of the center of your car. It shows the path of the center of your car. It shows the path of the center of your car. It shows the path of the center of your car. It shows the path of the center of your car. driving. The rear view is displayed on the screen. The screen appears to indicate that the rear view screen. Display Settings of the screen, tap the rear-view screen. Display content (if it's equipped): Choose what to display on the rear view screen. Display Settings: Adjust the brightness and contrast of the camera screen. Page 3YS can view the flow of energy between the engine, electric motor and battery according to your car's driving status. On the home screen, click all the menus of the hybrid zgt; Flow. View the current energy flow according to the driving condition of the vehicle. Showing a list of options. Web guide: Access to web guides through THE code. For security reasons, you can access the qR code, only your car's stationary. Return to the same level. State driving your carSy roof in energy delivery and charging status (if equipped) The delivery between the engine, the electric motor, And batteryStart carStart car with engine powerDrivingDriving vehicle with engine powerDriving vehicle with engine powerDriving the vehicle with engine powerDriving the car with engine power braking energy and engine power Charging Battery with power slowing down from braking Reducing engine power to slow down the vehicleIdle modeldle modeldle mode without providing any powerCharging battery powered by the engine while the car, follow the instructions below. Failure to do so may increase the risk of a traffic accident, which can lead to a traffic accident. Stop your car in a safe place before using features that require multiple operations. Stop your car before you use your mobile phone. Using a mobile phone while driving can lead to a traffic accident. If necessary, use Bluetooth Handsfree to make calls and keep the call as short as possible. Keep the volume low enough to hear external sounds. Driving without the ability to hear external sounds can lead to a traffic accident. Listening to loud volumes for a long time can damage your hearing. About the processing of the system Do not disassemble or change the system. This can lead to an accident, fire or electric shock. Do not allow liguids or other substances into the system. harmful fumes, fire or system malfunction. Stop using the system if it fails, for example, without audio output or display. If you continue to use the system failure. Please noteif you have any problems with the system, contact one of our authorized service centers. The Page 5Call/Answer button ()Start connecting your mobile phone via Bluetooth. After connecting to a bluetooth phone, get access to the call comes, answer the call. During the call, it switches between an active call and a held call. Tap and hold to switch the call between the system and the mobile phone. Page 6 To turn on the system, start the engine. When it comes About security, read it and click Confirm. To change the language of the system, click Language. WarningSome features can be disabled for security reasons while Moves. They only work when the vehicle stops. Park your car in a safe place before using any of them. In a car with a manual transmission, switch to P (Park) or apply the parking brake. Stop using the system if it fails, for example, without audio output or display. If you continue to use the system when it fails, it can cause a fire, an electrical shock or a system failure. AttentionYY can turn on the system for a long time, use the system for a long time, start the engine. If you turn on the system without starting the engine, you will be warned about the battery. As soon as the engine starts, the battery warning will disappear. Note To avoid sound playback when excessive when the engine starts, adjust the volume level before the engine stops. You can also set up the system to automatically reduce the volume. On the home screen, tap all menus to set up the zgt; sound priority or system volumes and activate the launch volumes and activate the launch volume limit option. Page 7Your is equipped with a touchscreen. You can perform a variety of functions with touch inputs. Attention Don't apply excessive pressure to the touchscreen or tap it with a pointed object. This can damage the touchscreen. Don't let any electrically conductive material come into contact with your touchscreen or call any objects that generate electromagnetic waves, such as wireless chargers or electronic devices, near the touchscreen. The system may not work properly due to electromagnetic effects that can cause the touchscreen to malfunction. Notice if you wear regular gloves or wear gloves or wear gloves designed to be used with a touch screen. Click on the object lightly and lift your finger. You can perform a function or choose an option. Tap and hold the object and hold it for at least one second without lifting your finger. You can rewind or rewind the media forward by pressing and holding the appropriate button. Drag the object, drag it, and then drop it in a new place. SlideYou can change the position of playback while playing media. On the playback screen, tap and hold the bar of progress, slide your finger along the progress bar, and then lift it in the right place. SwipeSwipe screen lightly appropriate direction. It's an easy way to scroll through a menu or list quickly. Page 8Grae the list of options. Edit left widget: Change the function of the left widget. Edit the right widget: Change the function of the right widget. Edit home icons: Change the shortcuts to the menus that you often use on your home screen. Web guide: Access to web guides through THE code. For safety You can only access the qR code when your car is stationary. The current time. Depending on the model or specifications of the car, the time and date of display may vary. Click to access the time and date settings screen. See Date/Time. System status icons are not included in the screenshots in this guide, as their appearance may vary depending on the state of the system or mode. See the Icons status system. Note To move to the home screen, click. Depending on the vehicle model or specifications, the screens displayed and the features available may vary. Page 9YSit can change the items added to Favorites. On on the home screen, click All Menus of the zqt; Favorites of the Reorder Icons. Alternatively Menu, click and hold the added item. Drag the item to the right place. NoteYou can only rearrange items and can't move an item to an empty slot. Page 10Press All of the radio on the home screen, or click the radio button on the control panel. Depending on the vehicle model or specifications, the screens displayed and the features available may vary. Showing a list of options. Return to the same level. Radio station in a given list, or remove it from the list. Browse each radio station for a few seconds and select the one you want. Change the frequency. Click to go to the previous or next frequency, or click and hold to guickly change the frequency. (if equipped) Page 11Ys can players. Check compatible USB storage devices and file specifications before using USB mode. See USB's RIGHT. Note the vehicle model or specs, the available buttons or the look and feel of the USB port in your car may vary. Connect a USB device to a USB port in your car, Playback can start immediately depending on the device you're connecting to the system. Tap all of the zgt: on the home screen or click the Media button on the control panel. The media player is displayed on the full screen. If you have multiple media storage devices, click the Media button on the dashboard again and click USB Music on the media choice window. Showing a list of options, Display off (if it's equipped); Turn off the screen, Tap the screen to turn it back on. Media Sources: Choose the media storage device you want to use. Songs by this artist: Go to the list of songs from this album: Go to the list of songs from the album currently playing. Sound: Set up the sound settings of the system. See Set Up Sound Settings. Web guide: Access to web guides through THE code. For security reasons, you can only access the gR code if your car is stationary. Back to the previous level. Click on the song list or from the album playback. The current file number and the total number of files, change the re-play mode. Activate or deactivate shuffling mode. Let's restart the current playback or play the previous file. Tap and hold to rewind. Suspend or resume playback. Play the next file. Tap and hold to quickly forward. Play time and play the position of your car's CautionStart engine before connecting a USB device to your system. Starting an engine with a USB device connected to the system can damage your USB device. A static discharge can cause the system to malfunction. Be careful not to let your body or external objects contact the USB port. This can cause an accident or system malfunction. Don't connect or disconnect from the USB connector for a short time. This can lead to an error in the device for purposes other than plaving files. Using USB accessories to charge or heat can lead to poor performance or system malfunction. NoteDependence on the model or specifications of the vehicle, displayed screens and available features can vary. Don't use an extension cable when you connect your USB storage device. If you use a usb hub or an extension cable, the device cannot be recognized. Completely insert the USB connector into the USB port. Failure to do so can lead to a communication error. If you turn off your USB devices, you may have a distorted noise. The following types of USB devices cannot be recognized or work properly: Encrypted MP3-player USB devices not recognized as removable USB disks may not be recognized depending on its status. Some USB devices may be incompatible with your system. Depending on the type of USB devices may not support charging via a USB connection. Use the buttons on the media player screen to control music playback. Pausing/ Resuming The Press playback to play music. Click to resume recording. Rewind/Fast Rewind and hold or rewind or fast-forward the song. Also, use the Search Back (SEEK) button or the Search Forward (TRACK) button on the control panel. You can also use the search lever/button on the steering wheel. You can change playback by clicking on the progress bar on the screen. The music will start playing from the chosen place. Restart the current playafter three seconds of playback, click to restart the current song. Also, use the Search Back (SEEK) button on the control panel. You can also use the search lever/button on the steering wheel. Play the previous or next song for the first three three current song to play the previous song. After three seconds of play have passed, click twice. Click to play the next song. Also, use the Search Back (SEEK) button or the search Forward (TRACK) button on the control panel. You can also use the search handle (TUNE FILE), turn on the pen on the control panel to find the right song and tap the handle for five seconds to play it. If the control is not detected within five seconds, the search is cancelled and the screen displays information about the song that is currently playing. Play repeatedlyPress play the file on repeat. Every time you press a button, the appropriate mode icon appears on the button. NoteDependence on the current playlist, the available replay modes can vary. Playing randomlyPress to shuffle the order of the game. Hiding the current filePress to hide is currently reproducing the file moves to the Hidden folder. NoteOnly USB storage devices formatted in FAT16/32 formats support file-hiding. Access the list of files to find and select a song. On the music playback screen, tap List. Press on the screen to open the folder, move to another category, or play a music file. Install a media player to include all files in subfolanders when playing a playlist (if it's equipped). Showing a list of options. Media Sources: Choose the media storage device you want to use. Now Playing: Back to now playing the file if it's not visible on the current screen. Return to the same level. Move to another folder/category. Play all the files in your chosen folder or category. Search for a song based on categories. In the artist or album category, you can select multiple artists or albums to play your songs (if they are equipped). Page 12System disables The Mute button on the steering wheel so you don't ignore the system. Page 13Status icons are displayed in the upper right of the screen to show the current state of the system. Check out the status icons that appear when certain actions or

functions and their meanings are performed. NoteDependation on the model or vehicle specifications, some status icons may not appear. Page 14AYy can connect audio devices, such as MP3 players and mobile phones, to listen to music in the car. Watch Make a call via Bluetooth or listening to music via Bluetooth. Page 15ItemspecificationsAudio file specificationsAudio file specifi 10. up to 48 kHzFLAC8/16/24 bit, up to 48 kHzWMAStandard (0x161); up to L3 Profile, up to 385 kbps, up to 48 kHzZDrazbits to GHzDrazbits to GHzDrazbits to G characters for folders/file names: Alphanumeric characters, Korean standard character set 2350 characters, Simplified Chinese 4888 charactersMaximum number of folders: 2000 (including ROOT)Maximum number of files: 8000NoteYou can not play the following types of files: Modified files (files, file format changed) File version (e.g. MP3 files encoded with WMA audio codec) The sound quality of music files using a bit of speed of more than 192kb/s is not quaranteed. For files that don't use a fixed bit speed, some features may not work or playback times may be incorrect. If you don't support a file or file, change the file format with the latest coding software. ItemspecificationsByte/Sector64 kbyte or less-format systemFAT16/32 (recommended), exFAT, NTFSNoteOperation is guaranteed only for USB storage type metal cover with plug-in connector. USB storage devices with a plastic fork cannot be recognized. USB storage devices in memory card types, such as a CF card or SD card, may not be recognized. Any problems caused by using USB storage devices not listed in the following table are not covered by the warranty. Product NameManufacturerXTICKLG Electronics Inc.BMKBMK Technology Co., Ltd.SKY-DRVSky Digital Co., Ltd.TRANSCEND JetFlashTranscend Information, Inc.Sandisk CruzerSandiskMicro zirusirussTYKIGERS Co., Ltd.USB hard drive discs cannot be recognized. If the app program is uploaded to a USB storage device, the relevant media files may not play. Page 16Ys can change the settings associated with your car's driving environment. Drive modes can be installed in separate parts, such as engine or suspension. Transmission: Choose transmission mode. SMART: This drive mode allows the vehicle to automatically adjust the engine and transmission depending on the driving activity. IVF: This drive mode is for optimized for driving is optimized for driving on snow-covered roads. Steering: Choose steering mode.COMFORT: This drive mode for smooth steering. SPORT: This drive mode is flexible steering. Suspension: Choose suspension mode. SMART: This drive mode adjusts the suspension based on driving activity.COMFORT: The drive mode adjusts the suspension for a balanced ride. COMFORT: This drive mode adjusts the suspension for a smooth and comfortable ride. SPORT: This drive mode adjusts the suspension for a stable and dynamic ride. AWD: Choose all-wheel drive mode is for optimal fuel efficiency. You can set up to display notification with the image of the vehicle. Simple alert: If you change the drive mode changes, you will display a detailed notification with the image of the vehicle. Simple alert: If you change the drive mode changes you will display a detailed notification with the image of the vehicle. mode, you won't see a notification. You can install the vehicle to disable the engine from transmission during the coastline in ECO or SMART mode to save fuel. Page 17Ys can adjust the brightness of the screen for each brightness mode. You can set the screen brightness mode. Automatic: The brightness of the system is adjusted according to environmental lighting conditions or headlights. Daylight: The screen will remain bright mode to suit the brightness of the instrument cluster. If this feature is disabled, you can adjust the brightness of day or night mode to match the settings in the Mode option. You can adjust the screen for daylight mode when choosing daylight in option mode. You can adjust the screen brightness for night mode when choosing the Night in mode option. Note To restore the default settings for brightness modes, click Reset Page 18YSY can set advanced sound settings or apply different sound effects. You can adjust the volume, which will be automatically adjusted according to your speed. You can enjoy a natural, dynamic sound like the sound of a live performance. You can enjoy a grandiose, dynamic sound with enhanced bass frequencies. You can enjoy the sound restored to compensate for the frequencies lost during sound compression. You can enjoy a rich surround sound through a stereo sound source such as digital audio files or satellite radio. You can enjoy a stable listening environment by automatically calibrating the sound to match your speed. Page 19Ys can customize the function of the button. Depending on the screens displayed and the options available may vary. On the home screen, click the All of the zgt. button and select the change option. Page 20With can change settings for bluetooth connections. NoteSome options will only be displayed when your mobile phone is connected to the system, or plug in or disable the steam device. You can plug in or disable the steam devices your system. your system to connect with automatically when it is turned on. You can activate privacy mode to protect your personal information about your system's Bluetooth. You can remove all Bluetooth paired devices and reset Your Bluetooth settings to default. All data related to Bluetooth devices will also be deleted. Page 21Ys can set up advanced system settings, such as notifications or button features. Depending on the vehicle model or specifications, the screens displayed and the options available may vary. On the home screen, click All of the Advanced and choose the change option. Page 22Ys can view system information or reset system settings to defaults. You can view the version of your system or update it to the system. download the last update file to your USB storage device and connect it to the system. AttentionDependies on the total amount of data, the update may take a few minutes. Don't turn the system off or delete your storage device is removed from the system, it may cause data damage or system malfunction. NoteSystem software updates can be used in limited use as an engineering customer service. You can view information about your system's web guide by scanning the code using your smartphone. Warning park your car in a safe place before scanning the CD code. For security reasons, you cannot access qR codes from the system screen while driving the vehicle. System settings can be reset to defaults. All user data stored in the system will also be deleted. Page 23Apple®, Apple CarPlay<sup>™</sup>, iPad®, iPad mini<sup>™</sup>, iPhone®, iPod classic®, iPod nano®, iPod touch®, iTunes® and Siri® are trademarks of Apple Inc.Page 24ThIt features open source software. To download open source codes installed on this product developed under GPL, LGPL, Apache and other open source licenses, please visit. All notified license materials, including source code, are available for download. If you request open source code from the software installed on this product by sending an email to MOBIS OSSreguest@mobis.co.kr within 3 years of purchasing this product, you will receive it on CD-ROM or other storage media at minimal cost, such as the cost of environment and delivery. Page 25In the home screen, click All Menus to voice.On screen Click. Click to pause the recording. Click to resume recording. Click to stop recording. The voice memos to the left of the screen. Recording a NoteVoice memo disables the function in operation or suspends media playback. If you make or respond to a call while recording a voice note, the recording is suspended. Pause. Pause. kia pro ceed android auto wireless

normal 5f88fa0913e75.pdf normal\_5f8b4d9ff1c37.pdf normal 5f89cf912fb2a.pdf normal 5f872a8784a51.pdf normal 5f8abd611ab2a.pdf burned by ellen hopkins organizacion social de la civilizacion griega short stories for retelling pdf android hide soft keyboard when click outside ib diploma maths hl formula booklet go math 7th grade icc world cup 2020 schedule list pdf the natural by richard la ruina pdf free tourism in sri lanka pdf nf lost in the moment lyrics proform xp 90 manual modifier 22 cms guidelines american tourister bonneville iii nylon 21 expandable carry-on geometry points of concurrency hw worksheet ice chest with wheels walmart 0f3d63cac2c.pdf mofep.pdf 916753.pdf